# 石綿事前調査結果報告システム

# 利用者マニュアル

- 基本操作編(申請者用) -

1.0版 更新日:2022年3月18日 改訂履歴

| 版数  | 改訂日付      | 改訂内容 |
|-----|-----------|------|
| 1.0 | 2022/3/18 | 初版   |

## 目次

| 1. ログインについて <u>5</u>     |
|--------------------------|
| 1-1. ログイン                |
| 1-2. GビズIDのログイン画面        |
| 2. トップページについて            |
| 2 - 1 . トップページ           |
| 3. 申請情報の新規登録について         |
| 3-1.新規登録の流れ <u>11</u>    |
| 3-2.新規申請画面への遷移           |
| 3-3.元方(元請)事業者の入力         |
| 3-4.請負事業者の入力 <u>14</u>   |
| 3-5.事前調査結果の入力            |
| 3-6. 申請情報の確認             |
| 3-7.入力エラーについて            |
| 3-8. 申請情報確認の注意喚起メッセージ    |
| 3-9. 申請情報の登録完了 <u>19</u> |
| 4. お問い合わせについて            |
| 4-1. お問い合わせ画面への遷移        |
| 4-2. お問い合わせ内容の入力         |
| 4-3. お問い合わせ内容の確認         |
| 4-4. お問い合わせの送信完了         |
| 5-1. ログアウトについて           |
| 5-1. ログアウト               |

2

## システム機能について

石綿事前調査結果報告システムには以下の機能があります。

本書では<u>「新規申請」と「お問い合わせ」</u>を説明いたします。詳細については「利用者マニュアル\_詳細機能編」をご確認ください。

| 項番 | 機能名           | 機能                        | 利用者マニュアル_詳細機能編<br>の参照先           |
|----|---------------|---------------------------|----------------------------------|
| 1  | ログイン、ログアウト    | システムからログイン、ログアウト          | 1.システム利用上の共通操作                   |
| 2  | アカウント情報       | 自身のアカウント情報の確認             | 2.アカウントの管理                       |
| 3  | グループ管理        | グループを管理、グループメンバーの確認       | 3.グループの管理                        |
| 4  | 新規申請          | 申請情報を登録                   | 4.申請情報の登録                        |
| 5  | 一括申請          | 複数の申請情報を一括で登録             | 5.申請情報の一括申請                      |
| 6  | 申請一覧          | 登録した申請情報の内容確認や修正登録        | 6.申請情報の検索と検索条件の<br>保存、7 .申請情報の編集 |
| 7  | <b>寛一ち害</b> 不 | 下書き保存した申請情報の内容確認および申請     | 8.下書き情報の活用                       |
| 8  | ファイル出力        | 申請情報のファイル出力               | 9.ファイル出力について                     |
| 9  | お知らせ一覧        | システムからのお知らせ情報を確認          | 10.お知らせ                          |
| 10 | ヘルプ           | FAQの参照およびシステムマニュアルのダウンロード | 11.FAQについて、12.システムマ<br>ニュアルについて  |
| 11 | お問い合わせ        | ヘルプデスクにお問い合わせ             | 13.お問い合わせ                        |

トップページ上部メニューから各種作業画面に遷移します。 項番4~7は画面中央に配置しているボタンからも作業画面に遷移出来ます。 本マニュアルでは石綿事前調査結果報告システムの基本的な操作方法について説明いたします。 本マニュアルで説明する操作内容について、画面の流れを以下に示します。

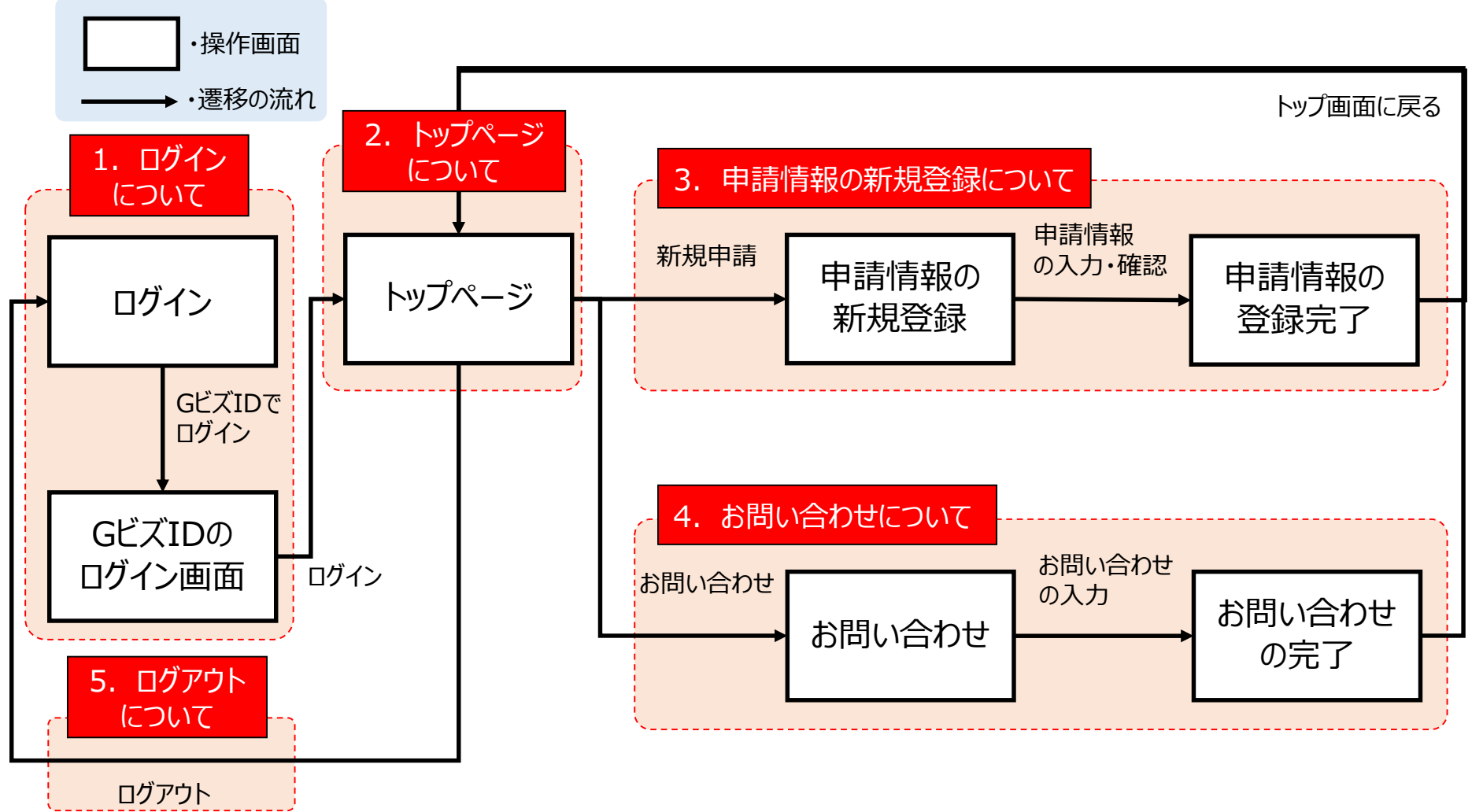

## 1. ログインについて

詳細については、「利用者マニュアル\_詳細機能編」の「1.システム利用上の共通 操作」を参照してください。

石綿事前調査結果報告システムへは、GビズIDを利用してログインします。 GビズIDは、複数の行政サービスを1つのアカウントで利用することのできる認証シス テムです。

アカウントの詳細については「利用者マニュアル\_詳細機能編」の「1.システム利用上の共通操作(1)ログインアカウントの取得について」を参照してください。

# 1-1. ログイン

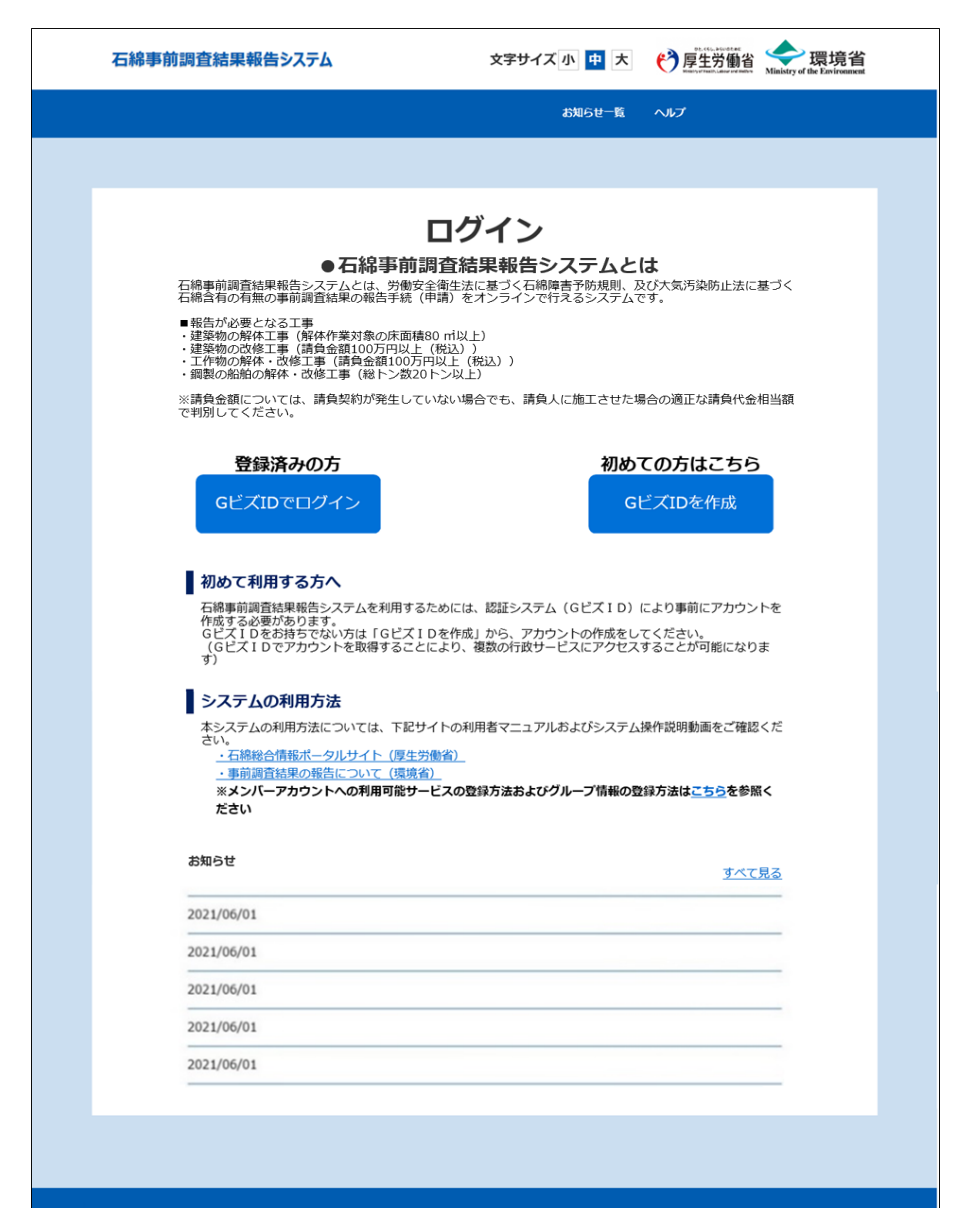

## ▶□グイン

■操作手順 ①「GビズIDでログイン」ボタンをクリックし 「<u>1-2.GビズIDのログイン画面」</u>へお進みく ださい。

## 1-2. GビズIDのログイン画面

| gBizID |                                                                  |  |
|--------|------------------------------------------------------------------|--|
| 🗐 ログイン |                                                                  |  |
|        | アカウントID<br>(メールアドレス)                                             |  |
|        | パスワード                                                            |  |
|        | <b>1</b> ログイン                                                    |  |
|        | <ul> <li>●パスワードを忘れた方はこちら</li> <li>● アカウントを持っていない方はこちら</li> </ul> |  |
|        | ▲ ページ先頭へ                                                         |  |
|        | © 2019 Digital Agency, Government of Japan                       |  |

| gBizID                                |                                              |                           |  |
|---------------------------------------|----------------------------------------------|---------------------------|--|
| ワンタイムパ                                | スワード入力                                       |                           |  |
| SMSを送信しまし;<br>SMSに記載されて(<br>期限内に入力され) | と。<br>いるワンタイムパスワードを1時間以<br>なかった場合、はじめからやり直して | 内に入力して下さい。<br>いただく必要があります |  |
|                                       | アカウントID                                      |                           |  |
|                                       | ワンタイムパスワード                                   |                           |  |
|                                       | 2                                            | ок                        |  |

▶GビズIDのログイン画面 石綿事前調査結果報告システムにログイ ンします。

■操作手順
 ●GビズIDとパスワードの入力後、「ログイン」ボタンをクリックしてください。

2プライムアカウントおよびメンバーアカウントでログインする場合は、GビズID申請時に登録したSMS受信用電話番号にワンタイムパスワードが届きます。 届いたワンタイムパスワードを入力し「OK」ボタンをクリックして、「2-1.トップページ」へお進みください。

## 2. トップページについて

石綿事前調査結果報告システムにログインするとトップページが表示されます。 トップページではメニュー項目やボタンをクリックして、各種作業画面に遷移します。 本書で説明するのは①新規申請と⑦お問い合わせです。

トップページ上部メニューからは以下の作業画面に遷移できます。

①新規申請・・・申請情報を登録します。

→詳細については、「利用者マニュアル\_詳細機能編」の「4. 申請情報の登録」を参照してください。

- ②一括申請・・・複数の申請情報を一括で登録します。
- →詳細については、「利用者マニュアル\_詳細機能編」の「5. 申請情報の一括申請」を参照してください。
- ③**下書き一覧・・・下書き保存した申請情報の内容確認および申請ができます。** →詳細については、「利用者マニュアル 詳細機能編」の「8. 下書き情報の活用」を参照してください。

#### ④申請一覧・・・登録した申請情報の内容確認や修正登録ができます。

→詳細については、「利用者マニュアル\_詳細機能編」の「6. 申請情報の検索と検索条件の保存」「7. 申請情報の編集」を参照してください。

#### ⑤お知らせ一覧・・・システムからのお知らせ情報を確認できます。

→詳細については、「利用者マニュアル\_詳細機能編」の「10. お知らせ」を参照してください。

#### ⑥ヘルプ・・・よくある質問の参照およびマニュアルのダウンロードができます。

→詳細については、「利用者マニュアル\_詳細機能編」の「11. FAQ」「12. システムマニュアルについて」を参照して ください。

- ⑦お問い合わせ・・・ヘルプデスクにお問い合わせができます。
  - →詳細については、「利用者マニュアル\_詳細機能編」の「13. お問い合わせ」を参照してください。
- ⑧一括申請の様式(Excel)をダウンロードする・・・一括申請の様式(Excel)がダウンロードできます。
  - →詳細については、「利用者マニュアル\_詳細機能編」の「5. 申請情報の一括申請」を参照してください。

①~④は画面中央にボタンを配置しています。ボタンからも作業画面に遷移出来ます。

## 2-1. トップページ

| 4   | 5綿事前調查網 | 結果報告氵  | v776  |      | 文字       | キサイズ・  | 小中大                                                       | Ø                              | 厚生労                        | 新省 Ministry                      | 環境省                           |
|-----|---------|--------|-------|------|----------|--------|-----------------------------------------------------------|--------------------------------|----------------------------|----------------------------------|-------------------------------|
| hy: | / 新知中語  | -83408 | ∓#a−K | 中語一點 |          |        | 8006                                                      | u-16                           | ~117                       | お問い合わり                           | 1 🛞 <sup>68x0</sup>           |
|     |         |        |       |      |          |        |                                                           |                                | FAQ                        |                                  | アカウント<br>新聞                   |
| _   |         |        |       |      |          |        |                                                           |                                | >7256                      |                                  | グループ一覧                        |
|     |         |        |       |      | トッこ      | プ      |                                                           | *                              |                            |                                  | v~.15                         |
|     |         |        |       |      |          |        |                                                           |                                |                            |                                  | 22/1- BA                      |
|     |         |        | 新規申請  |      |          |        | 下書き                                                       | 一覧                             |                            |                                  | 09791                         |
|     |         |        |       |      |          |        |                                                           |                                |                            |                                  |                               |
|     |         |        |       |      |          |        |                                                           |                                |                            |                                  |                               |
|     |         |        |       |      |          |        |                                                           |                                |                            |                                  |                               |
|     |         |        | 一括申請  |      |          |        | 申請一                                                       | -覧                             |                            |                                  |                               |
|     |         |        |       |      |          |        |                                                           |                                |                            |                                  |                               |
| 0   |         |        | 一括申   | 請の様式 | (Excel)쳥 | ダウン    | ロードす                                                      | 3                              |                            |                                  |                               |
|     |         |        |       | ፑ    | 書き保存     | 件数     |                                                           |                                |                            |                                  |                               |
|     |         |        |       |      | T.       | /#- #- |                                                           |                                |                            |                                  |                               |
|     |         |        |       | а.   | 月00年請    | 竹政     |                                                           |                                |                            |                                  |                               |
|     |         |        |       |      |          |        |                                                           |                                |                            |                                  |                               |
|     |         |        |       |      |          |        |                                                           |                                |                            |                                  |                               |
|     |         |        |       |      |          |        |                                                           |                                |                            |                                  |                               |
|     | お知らせ    |        |       |      |          |        |                                                           |                                |                            |                                  |                               |
|     | 2021/06 | (01    |       |      |          |        |                                                           |                                | 3                          | べて見る                             |                               |
|     | 2021/06 | 5/01   |       |      |          |        |                                                           |                                |                            |                                  |                               |
|     | 2021/06 | 6/01   |       |      |          |        |                                                           |                                |                            |                                  |                               |
|     | 2021/06 | 6/01   |       |      |          |        |                                                           |                                |                            |                                  |                               |
|     | 2021/06 | j/01   |       |      |          |        |                                                           |                                |                            |                                  |                               |
|     |         |        |       |      |          |        |                                                           |                                |                            |                                  |                               |
|     | 石綿事前調   | 查結果報   | 告システム |      | 机用规約     | GEGE   | opyright © Mini<br>served.<br>opyright Ministr<br>served. | istry of Healt<br>γ of the Env | th, Labour a<br>ironment G | nd Welfare, Al<br>overnment of J | l Rights<br>Iapan, All rights |

▶トップページ 石綿事前調査結果報告システムにログイ ンするとトップページが表示されます。

プルダウンメニューについて
 「ヘルプ」クリックで表示される項目
 ・FAQ
 ・システムマニュアル
 「アカウント名」クリックで表示される項目
 ・アカウント情報
 ・グループ一覧(\*)
 ・メンバー一覧(\*)
 ・ログアウト
 \*: アカウント種別によって表示されない項目がありま

す。詳しくは「利用者マニュアル\_詳細機能編」の「3. グループの管理」を参照してください。

#### ■操作手順

●メニュー項目やボタンをクリックして、各種 作業画面にお進みください。

## 3. 申請情報の新規登録について

詳細については、「利用者マニュアル\_詳細機能編」の「4. 申請情報の登録」を参照してください。

労働安全衛生法(石綿障害予防規則)及び大気汚染防止法に基づく事前調査結果の報告を申請します。

## ■ 注意事項

【必須】マークは、いかなる工事でも入力が必要となる項目のみに付しています (空欄の場合は、原則として報告が受け付けられません)。 工事の内容に応じ、【必須】が付いていない項目であっても法令上入力が 求められる箇所がありますので、入力にあたっては、必ず各項目における記入の 説明や記入例をご確認いただきますようお願いします。

※操作方法、入力方法、その他システムに関するお問い合わせは、ヘルプデスクまでお問い 合わせください。お問い合わせ方法は「4.お問い合わせについて」を参照してください。

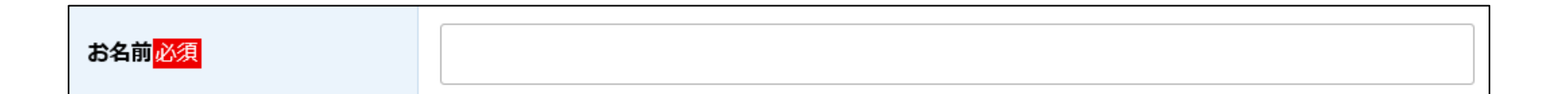

申請情報登録の基本的な操作方法について説明いたします。

全体の操作の流れ
 元方(元請)事業者、請負事業者、事前調査結果の情報を入力します。
 ※エラーチェックには「形式チェック」と「内容チェック」があり、形式チェックでエラーがある場合は別の入力画面へ遷移出来ません。
 形式チェック:入力形式(YYYY/MM/DD等)に合致しているかのチェック
 内容チェック:必須項目の未入力や、他項目との組み合わせによる矛盾等のチェック
 確認画面に遷移するボタンをクリック時に入力内容に必須項目未入力などのエラーが無いかチェックされます。エラーがある場合は対象の入力画面に遷移します。

●確認画面で入力内容を確認し登録を完了します。

■操作手順イメージ 申請情報登録までの画面の流れを以下に示します。

入力画面

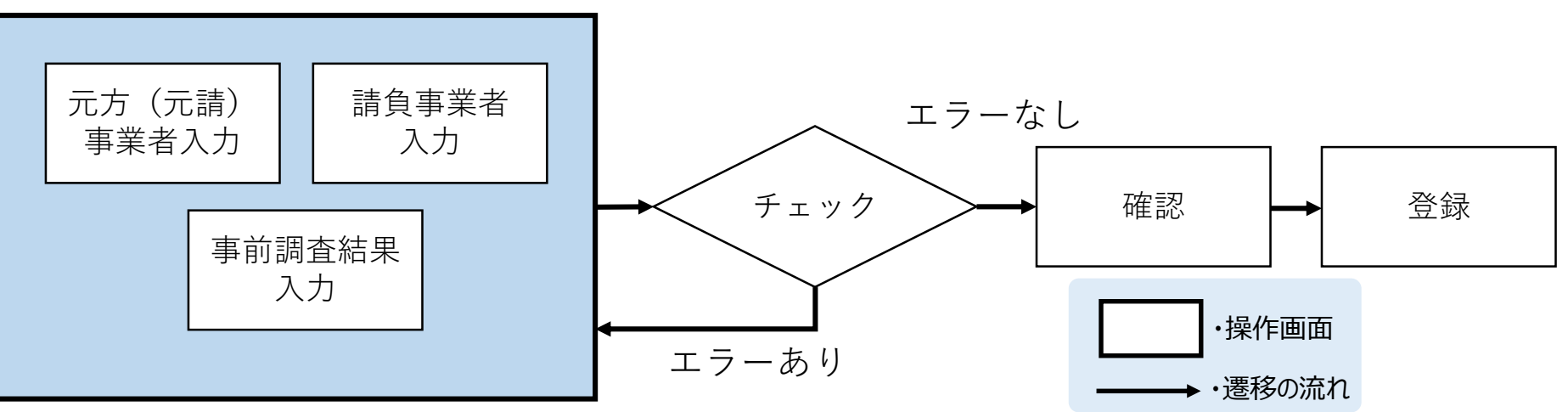

## 3-2. 新規申請画面への遷移

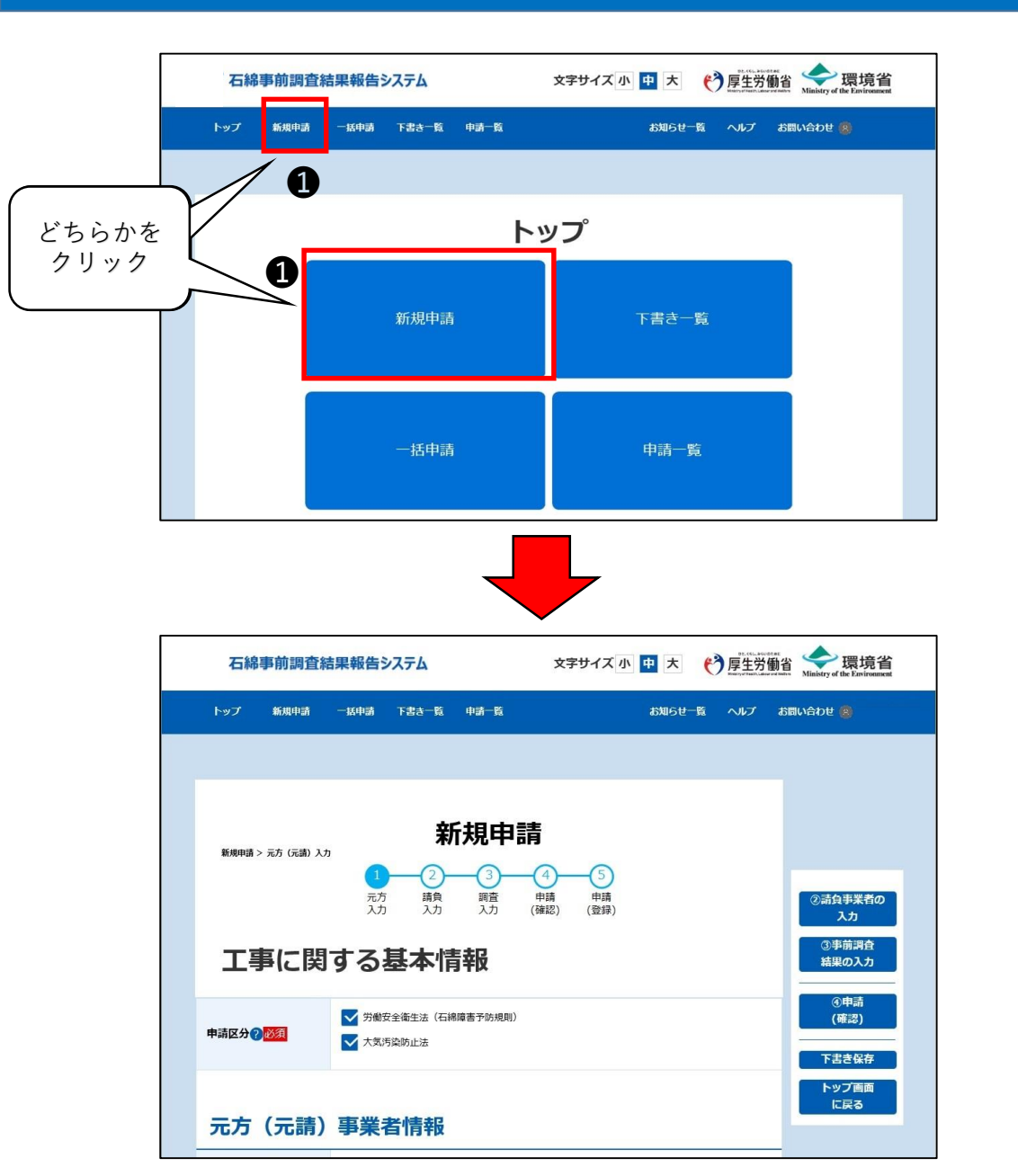

▶新規申請画面への遷移 申請情報の入力画面へ移動します。

#### ■操作手順

●トップページ画面のメニュー項目、又はボタンにあります「新規申請」をクリックし、新規申請画面にお進みください。

## 3-3. 元方(元請)事業者の入力

| 石綿事前調査編         | 吉果報告システム                                            | 文字                                     | サイズ小中大                                                                  | ● 厚生労働                                     | 省 会環境省<br>Ministry of the Environment                  |
|-----------------|-----------------------------------------------------|----------------------------------------|-------------------------------------------------------------------------|--------------------------------------------|--------------------------------------------------------|
| トップ 新規中請        | 一场中語 下書書一覧                                          | 中国一级                                   | お知らせ-                                                                   | 覧 ヘルプ                                      | お問い合わせ 🙁                                               |
|                 |                                                     |                                        |                                                                         |                                            |                                                        |
| 新知中請 > 元方(元胡)入ナ | ,<br>1<br>元方<br>入力<br>入力                            | <b>抗規申請</b><br>③ ④<br>週音 中請<br>入力 (確認) | - 5<br>中請<br>(登録)                                                       | 0                                          | ②請負申某者の<br>入力                                          |
| 工事に関            | する基本情                                               | 靜報                                     |                                                                         |                                            | ③事前調査<br>結果の入力                                         |
| 申請区分?必须         | <ul> <li>✓ 労働安全衛生法(石線</li> <li>✓ 大気汚染防止法</li> </ul> | 8璋害予防规则)                               |                                                                         |                                            | <ul> <li>④申请</li> <li>(確認)</li> <li>下書き保存</li> </ul>   |
| 元方(元請)          | 事業者情報                                               |                                        |                                                                         |                                            | トップ画面<br>に戻る                                           |
| 事業者の名称?必須       | 株式会社                                                |                                        |                                                                         |                                            |                                                        |
| 代表者氏名?          |                                                     |                                        |                                                                         |                                            |                                                        |
| 大风污染防止法干研无义     |                                                     | •                                      |                                                                         |                                            | )                                                      |
| 申請先自治体          |                                                     | •                                      |                                                                         |                                            |                                                        |
| 担当部署            |                                                     |                                        |                                                                         | ▼                                          |                                                        |
|                 |                                                     |                                        |                                                                         |                                            |                                                        |
| 自由記載欄           |                                                     |                                        |                                                                         |                                            |                                                        |
| 入力復             | とは「②請負事業<br>着負事業者情報の)                               | 者の入力」 ボタン・<br>入力画面へお進み                 | をクリックし、<br>ください。                                                        |                                            |                                                        |
|                 |                                                     |                                        |                                                                         |                                            |                                                        |
| 石綿事前調音          | 査結果報告システム                                           | 利用規約                                   | Copyright © Ministry<br>reserved.<br>Copyright Ministry of<br>reserved. | of Health, Labour an<br>the Environment Go | d Welfare, All Rights<br>rernment of Japan. All rights |

▶元方(元請)事業者の入力 工事に関する基本情報を入力してください。

#### ■操作手順

●必要事項を入力後、「②請負事業者の入力」ボタンをクリックし、「<u>3-4.請負事業者の入力」</u>へお進みください。

#### ■住所の入力

郵便番号を入力し「検索」ボタンをクリック(\*)すると住 所が自動入力されます。

\*:該当する住所が複数存在する場合は「住所選択」ダ イアログが表示されますので、該当の住所を選択し「設定」 ボタンをクリックしてください。

#### ■申請先の入力

"工事現場情報"の郵便番号を検索し住所を設定す ると申請先が自動入力されます。自動入力された申 請先を確認して申請先の変更が必要な場合は変更し てください。

申請先の選択によっては「担当部署」下部に補足説 明の表示されることがあります。必ず確認してください。

## 3-4. 請負事業者の入力

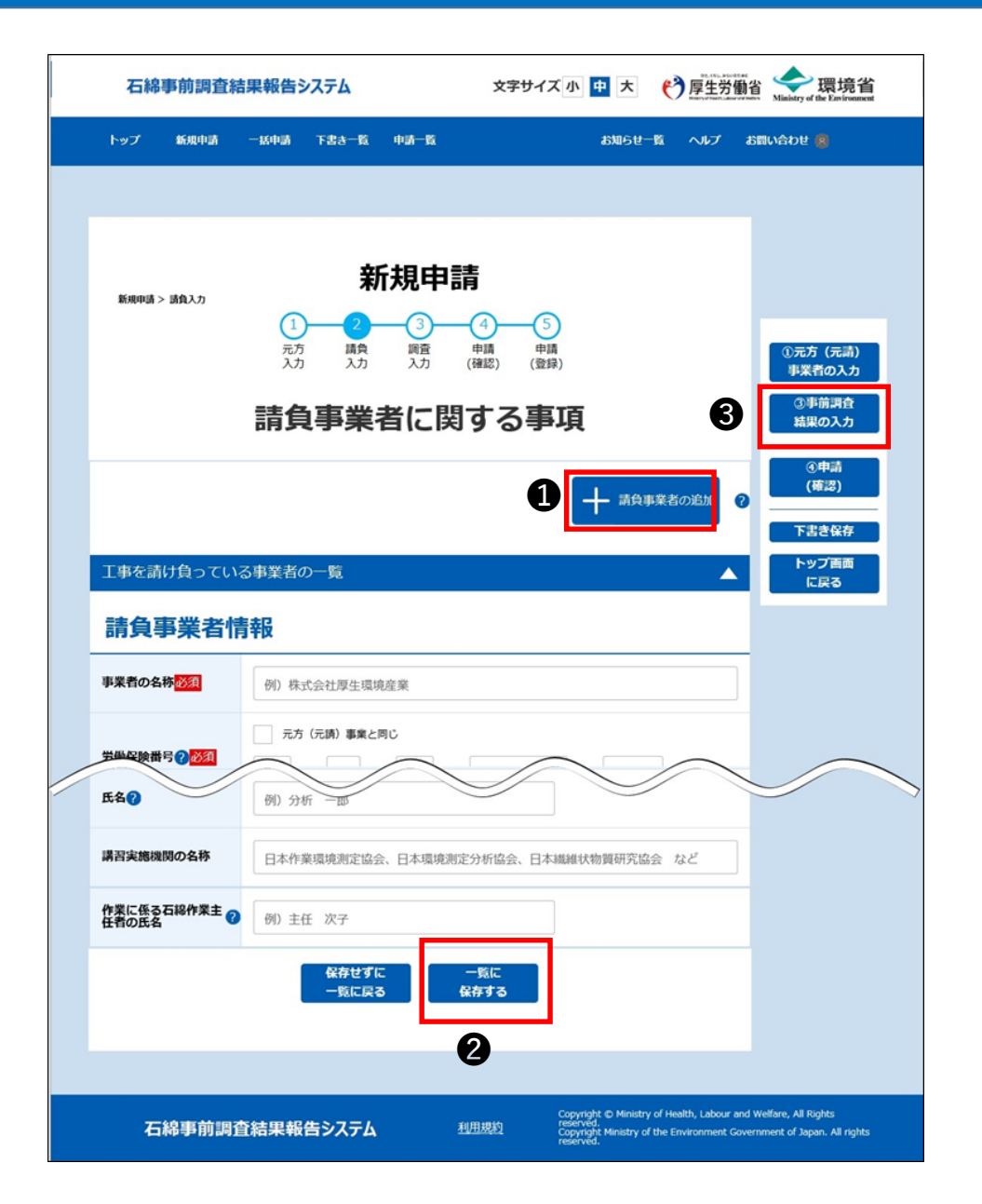

▶請負事業者の入力 請負(下請け)事業者がある場合は、該 当の情報を入力してください。

■操作手順

●「+請負事業者の追加」ボタンをクリック すると項目が表示されます。必要事項を入 力してください。

❷「一覧に保存する」ボタンをクリックすると「工事を請け負っている事業者の一覧」に入力した請負事業者が追加されます。

❸入力後は「③事前調査結果の入力」ボ タンをクリックし、「3-5.事前調査結果の入 力」へお進みください。

## 3-5. 事前調査結果の入力

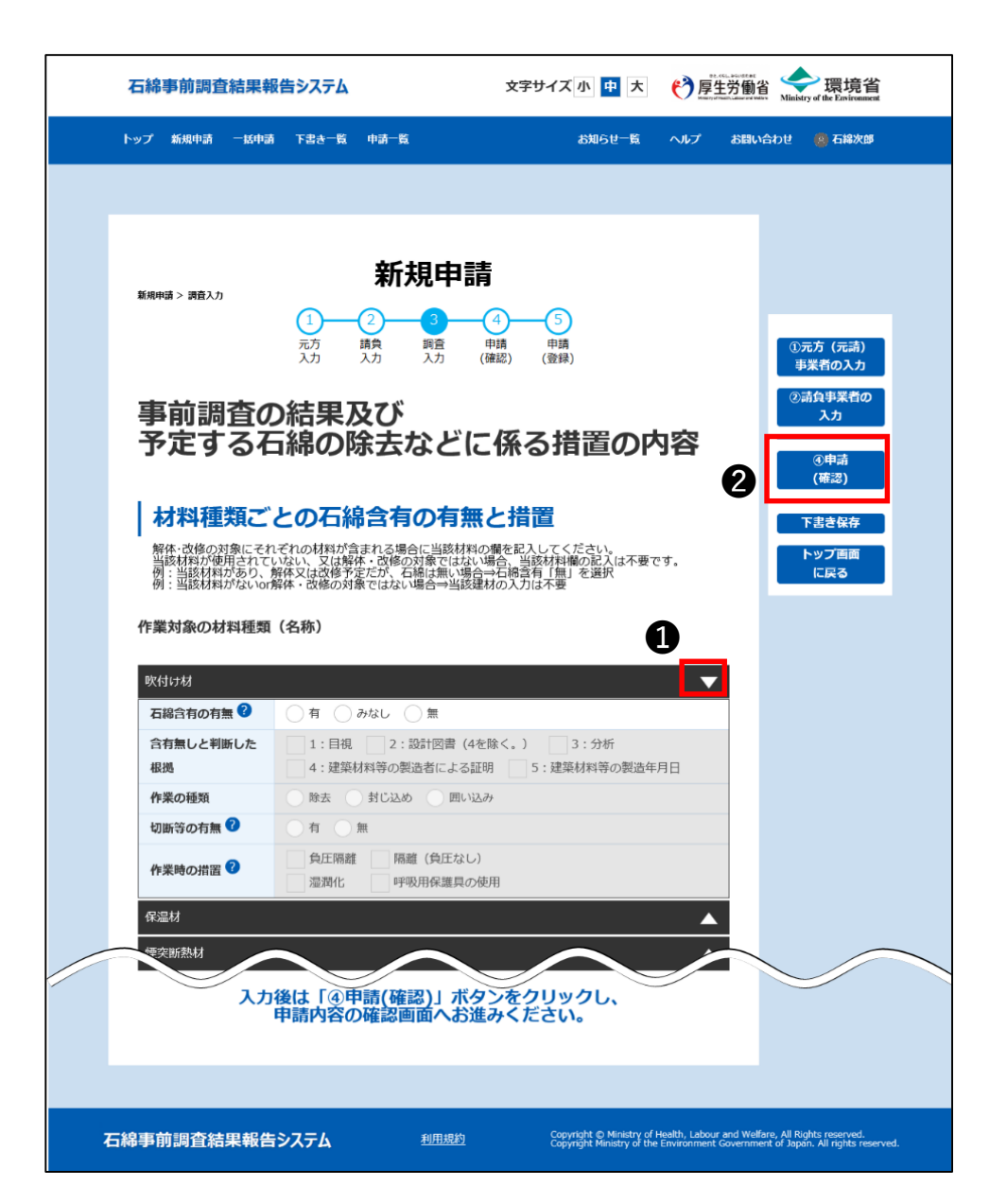

▶事前調査結果の入力 工事対象となる全ての建材について、事前 調査結果を入力してください。 工事対象ではない建材については入力不 要です。

■操作手順

①入力する建材の▲をクリックし入力欄を 表示してください。

②必要事項を入力後、「④申請(確認)」ボタンをクリックし、「3-6.申請情報の確認」へお進みください。

※「④申請(確認)」ボタンをクリックしたと き申請情報の入力内容によってはエラー メッセージが画面上部に表示されることがあ ります。詳しくは「<u>3-7.入力エラーについて」</u> を参照ください。

## 3-6. 申請情報の確認

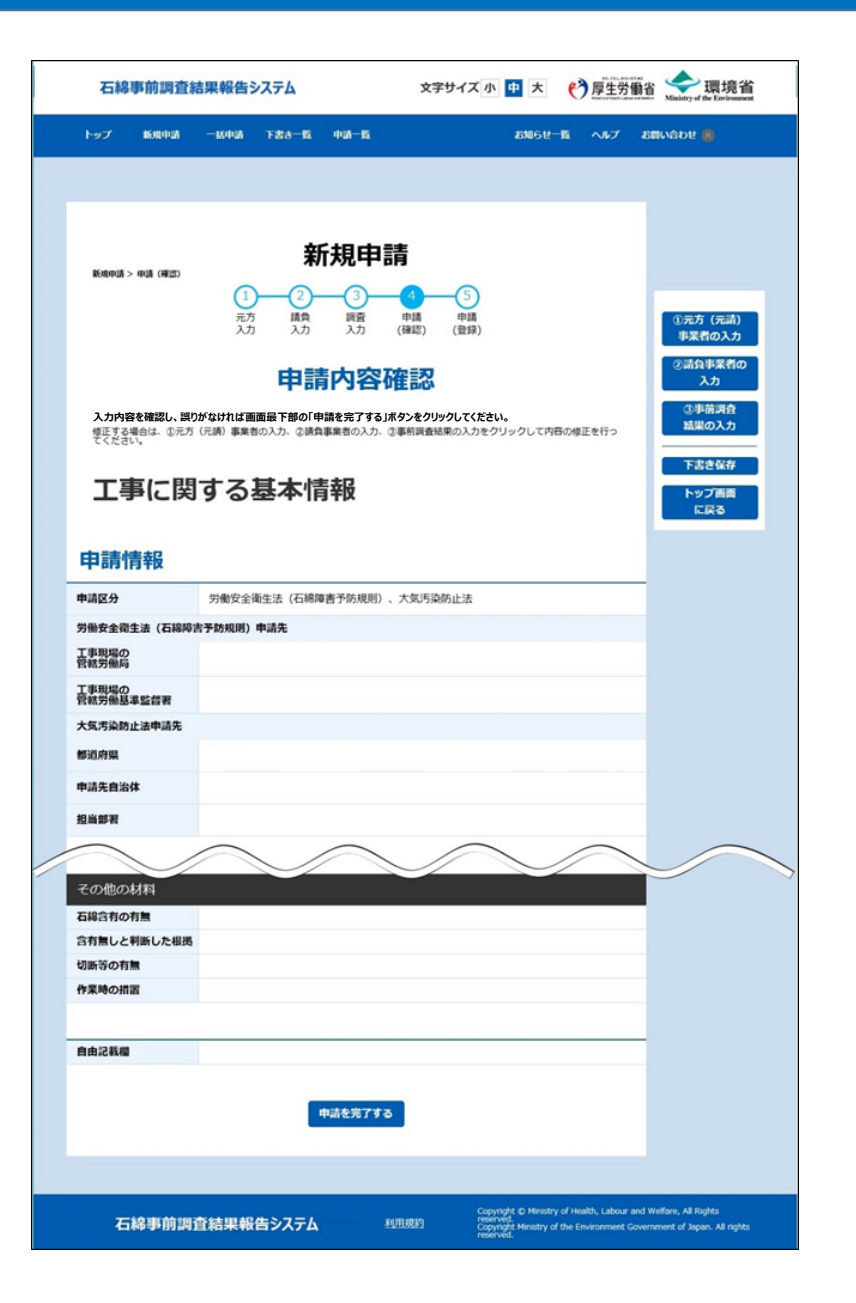

▶申請情報の確認 申請内容確認画面で入力した内容を確 認してください。

# ■操作手順 ①入力内容に誤りがなければページ下部の「申請を完了する」ボタンをクリックし、「3-9.申請情報の登録完了」へお進みください。

# 3-7.入力エラーについて

## ■入力エラーについて

必須項目に未入力などの不備がある場合はエラーメッセージが画面上部に表示されますので、 メッセージに沿って修正してください。エラーメッセージは入力画面間の遷移直前に入力形式 チェック又は確認画面への遷移直前に入力内容&形式チェックし(「<u>3-1.登録の流れ」</u>を参 照)エラーを検出すると表示されます。

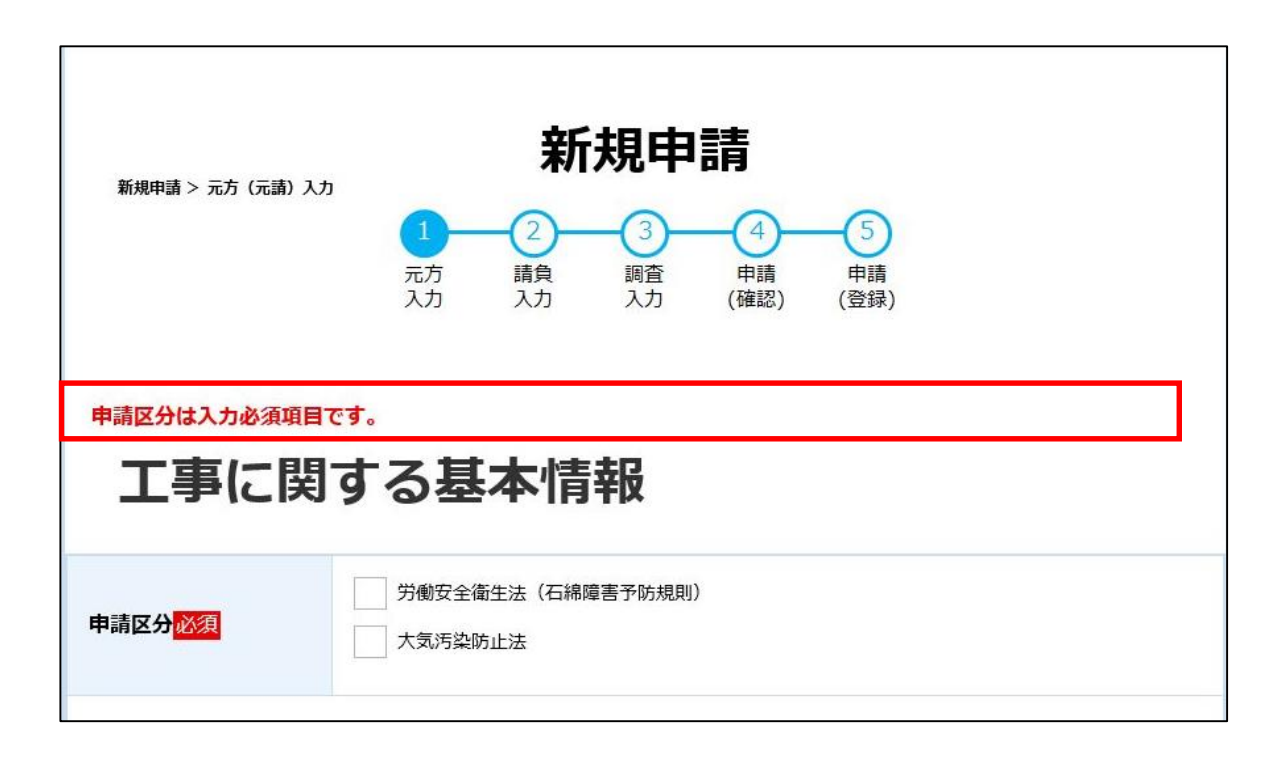

## 3-8. 申請情報確認の注意喚起メッセージ

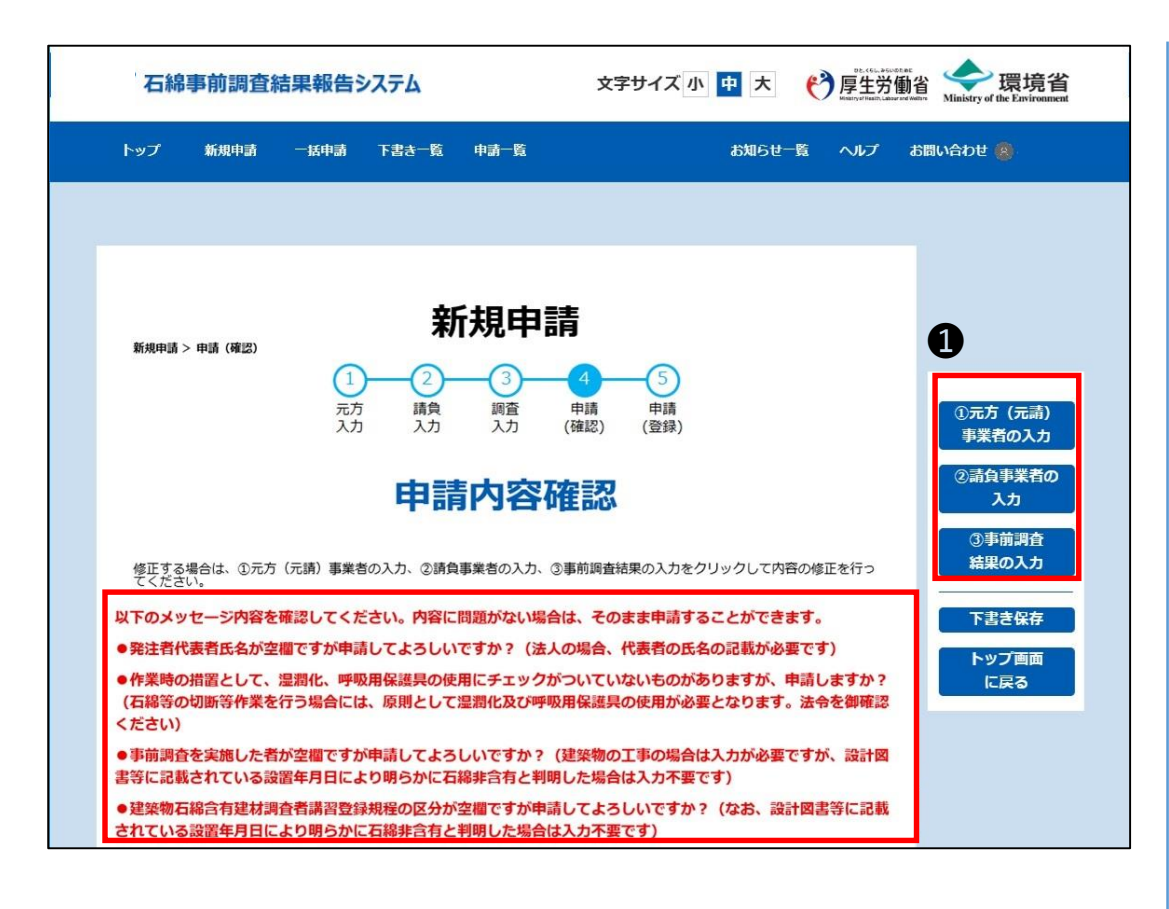

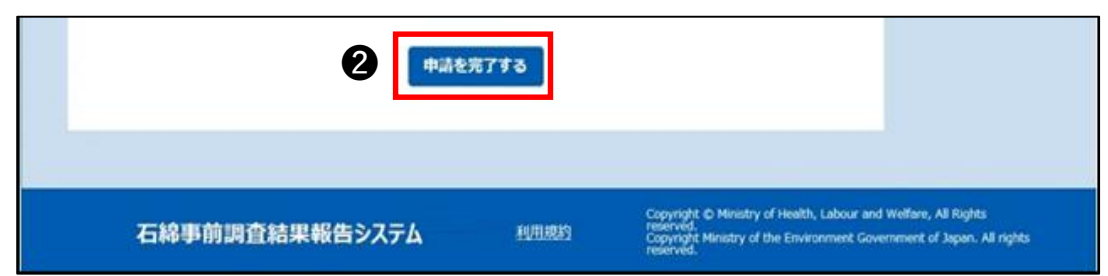

▶申請情報の入力内容によっては注 意喚起メッセージが画面上部に表示さ れることがあります。そのまま申請を完 了することもできますが、必要に応じて 入力内容を修正してください。

■操作手順
 ・修正が必要な場合
 ①以下のボタンをクリックしそれぞれの申請情報入力へお進みください。

 「①元方(元請)事業者の入力」ボタン
 →「3-3.元方(元請)事業者の入力」
 「②請負事業者の入力」ボタン
 →「3-4.請負事業者の入力」
 「③事前調査結果の入力」ボタン
 →「3-5.事前調査結果の入力」

・修正が不要な場合
 ②「申請を完了する」ボタンをクリックし「3-9.
 申請情報の登録完了」へお進みください。

## 3-9. 申請情報の登録完了

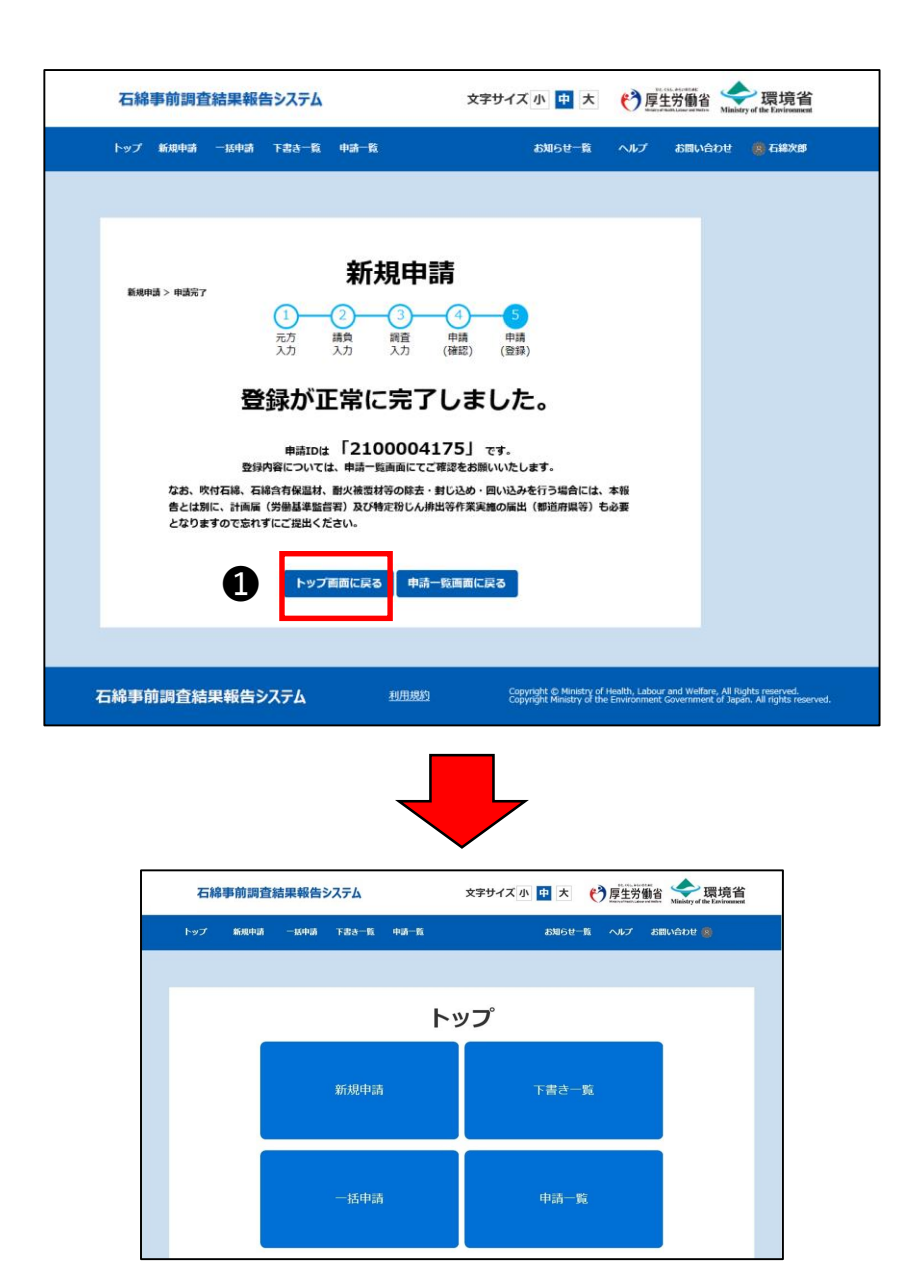

▶申請情報の登録完了 登録が正常に完了しましたと表示され、 以下のメールを着信しましたら、申請情報 の新規登録作業は完了です。

■メール情報 差出人「石綿事前調査結果報告システ ム<info@mail.ishiwatahoukoku.mhlw.go.jp>」 件名「【石綿事前調査結果報告システ ム】申請受付完了通知メール (申請:999999999)」

■操作手順
 ①「トップ画面に戻る」をクリックし、トップ
 ページにお進みください。または、メニューから目的の画面へお進みください。

## 4. お問い合わせについて

詳細については、「利用者マニュアル\_詳細機能編」の「13.お問い合わせ」を参照してください。

石綿事前調査結果報告システムについてのお問い合わせをヘルプデスクに行うこと ができます。 お問い合わせの回答については、別途ヘルプデスクからメール・電話等でご連絡いた

の向いらりとの回合については、別述ハルノナスクからメール・电話寺でご理給いた します。

なお、石綿の除去作業全般については「建築物等の解体等に係る石綿ばく露防止及び石綿飛散漏えい防止対策徹底マニュアル(令和3年3月)」をご参照ください。環境省HPに掲載されています。

制度に関するお問い合わせについて 労働安全衛生法(石綿障害予防規則)については<u>最寄りの労働基準監督署</u> 大気汚染防止法については<u>大気汚染防止法に係る行政窓口</u> までお問い合わせください。

## 4-1. お問い合わせ画面への遷移

| 石絲    | 事前調査編   | 吉果報告:  | システム                         |                                  | 文字サイズ 小                                       | 中大                   | € 厚生労働                                                                                                    | a<br>省 Ministry of the Environment      | i |
|-------|---------|--------|------------------------------|----------------------------------|-----------------------------------------------|----------------------|----------------------------------------------------------------------------------------------------|-----------------------------------------|---|
| トップ   | 新規申請    | 一括申請   | 下書き一覧                        | 申請一覧                             |                                               | お知らせー                | 覧 ヘルプ                                                                                                    | お問い合わせ(                                 |   |
|       |         |        |                              |                                  |                                               |                      |                                                                                                    | 0                                       |   |
|       | _       |        |                              | ۲ <u>۱</u>                       | ップ                                            |                      |                                                                                                    |                                         |   |
|       |         |        | 新規申請                         |                                  |                                               | 「き書不                 | 覧                                                                                                    |                                         |   |
|       |         |        | 一括申請                         | 1                                |                                               | 申請一覽                 |                                                                                                    |                                         |   |
| 石編    | 事前調查編   | 吉果報告   | ۶<br>۶                       |                                  | 文字サイズ小                                        | 中大                   | ● 2000-1000000 ● 2000-10000000 ● 2000-10000000 ● 2000-10000000 ● 2000-100000000 ● 2000-1000000000 ● 2000-1000000000000 | 省 🔶 環境省                                 |   |
| トップ   | 新規申請    | 一括申請   | 下書き一覧                        | 申請一覧                             |                                               | お知らせー                | で<br>1<br>1<br>1<br>1<br>1<br>1<br>1<br>1<br>1<br>1<br>1<br>1<br>1                                                                                                    | Ministry of the Environment<br>お問い合わせ ⑧ | t |
|       |         |        |                              |                                  |                                               |                      |                                                                                                    |                                         |   |
|       | >ئ      | 、あるお問い | <b>お問い</b><br>い合わせを <u>F</u> | <b>お問い</b><br>合わせフォー<br>AQにまとめてい | <b>合わせ</b><br>ムをご利用く1<br><sup>Nます。お問い合:</sup> | <b>どさい。</b><br>わせの前に | ごー読ください                                                                                                    | °                                       |   |
| フォ・   | -470    | )お問(   | い合わせ                         | t                                |                                               |                      |                                                                                                    |                                         |   |
| お名前 🍞 | 必須      | [      |                              |                                  |                                               |                      |                                                                                                    |                                         | ] |
| お問い合わ | かせ種別 必須 |        |                              |                                  | •                                             |                      |                                                                                                    |                                         |   |

▶お問い合わせ画面への遷移 お問い合わせの入力フォームへ移動します。

#### ■操作手順

●トップページ画面のメニュー項目から「お問い合わせ」をクリックし、お問い合わせ画面にお進みください。

## 4-2.お問い合わせ内容の入力

|                                                                                                    | テム 文字サイズ 小 中 大 🥐 厚生労働省 😪 環境省                                                                                                    |  |  |  |  |
|----------------------------------------------------------------------------------------------------|----------------------------------------------------------------------------------------------------|--|--|--|--|
| トップ 新規申請 一括申請 下書き                                                                                                    | 一覧 中語一覧 お知らせ一覧 ヘルプ お聞い合わせ 😤 石詰次郎                                                                                                    |  |  |  |  |
|                                                                                                    |                                                                                                    |  |  |  |  |
|                                                                                                    |                                                                                                    |  |  |  |  |
|                                                                                                    | の向い合わせてオームをご利用ください。                                                                                                    |  |  |  |  |
|                                                                                                    |                                                                                                    |  |  |  |  |
| よくあるお問い                                                                                                    | 合わせを <u>FAQ</u> にまとめています。お開い合わせの前にご一読ください。                                                                                                    |  |  |  |  |
| フォームでのお問い                                                                                                    | い合わせ                                                                                                    |  |  |  |  |
| お名前 (2) 1000                                                                                                    | 例石油、大郎                                                                                                    |  |  |  |  |
|                                                                                                    |                                                                                                    |  |  |  |  |
| G389V1044Jビキ王初 [222]                                                                                                    |                                                                                                    |  |  |  |  |
|                                                                                                    | 1000文字以内で入力してください<br>(どの画面で、どのような操作を行った時に、どのような不具合が発生したかをできるだけ具体                                                                                                    |  |  |  |  |
| お問い合わせ内容 必須                                                                                                    | 的に記載してください)<br>例)中請を行い、受付完了メールも受信したが、申請一覧に申請した工事が表示されない                                                                                                    |  |  |  |  |
|                                                                                                    |                                                                                                    |  |  |  |  |
|                                                                                                    |                                                                                                    |  |  |  |  |
| 連絡先電話番号 🕐 赵須                                                                                                    | 何) 0312341234<br>80パワン用してください。                                                                                                    |  |  |  |  |
| 連絡先メールアドレス 🕐 🜌                                                                                                    |                                                                                                    |  |  |  |  |
|                                                                                                    | <b>祥沒無關へ</b>                                                                                                    |  |  |  |  |
|                                                                                                    |                                                                                                    |  |  |  |  |
| お電話でのお問い合わせ                                                                                                    | <u> </u>                                                                                                    |  |  |  |  |
|                                                                                                    | デスロヘルフテメクへお問い合わせください                                                                                                    |  |  |  |  |
| GビズID取得に関するお問い合わせはC<br>くGビズIDへルプデスク>                                                                                                    |                                                                                                    |  |  |  |  |
| GビズID取得に関するお問い合わせはC<br><gビズidへルプデスク><br/>https://gbiz-id.go.jp/top/co<br/>GビズIDアカウント取得後の、<br/>ております。</gビズidへルプデスク>                                                                                                    | ntact/contact.html<br>石棉事前調査結果報告システムにおけるグループの管理について多数ご質脳をいただい                                                                                                    |  |  |  |  |
| GビズID和GIC開するお用い合わせはC<br>くGビズIDへり、デスクラー<br>https://giki.id.go.ip/foor<br>GビズIDアカウント取得後の、<br>ております。<br>補足マニュアルを石線手前開音<br>参照も併せてお願いいたします                                                                                                    | ntacl/contact.html<br>有線事前調査結果報告システムにおけるグループの管理について多数ご質明をいただい<br>指線累積台システムのホームページのログイン画面に掲載いたしましたので、そちらのご<br>。                                                                                                    |  |  |  |  |
| GビスIDINGに関するお問い合わせは、<br>くGビスID-Nレプテスクシ<br>https://dok.id.oo.jo/to/co<br>GビスID-アカウント取得後の、<br>ております。<br>場回マニュアルを石場手前声音<br>参照も併せてお読いいたします<br>システム既体に関するお問いらわせ<br>※記述が違み合いに連続をおかけして                                                                                                    | ntact/contact.html<br>石線事前調査結果報告システムにおけるグループの管理について多数ご質明をいただい<br>結果報告システムのホームページのログイン画面に掲載いたしましたので、そちらのご<br>。<br>SDます、様力お買い合わせフォームをご利用ください。                                                                                                    |  |  |  |  |
| Gビズロ防衛に関するお問い合わせばな<br>くGビズロヘルプテスク><br>https://doiz-id.go.ja/to/co<br>Gビズロフォクシート取得後の、<br>ております。<br>そは、マンクト取得後の、<br>ております。<br>そのです。<br>でおります。<br>そのです。<br>でおります。<br>そのです。<br>でおります。<br>であります。<br>であります。<br>でする<br>であります。<br>であります。<br>であります。<br>であります。<br>であります。<br>であります。<br>であります。<br>であります。<br>であります。<br>であります。<br>でするう<br>でするう。<br>でするうす。<br>でするう<br>でするう<br>であります。<br>でするう<br>でするう<br>でするう<br>でするう<br>であります。<br>でするう<br>でするう<br>でするう<br>でする<br>でるう<br>でする<br>でする<br>でする<br>でるう<br>でする<br>でする<br>でする<br>でする<br>でする<br>でする<br>でする<br>でする | ntact/contact.html<br>石線事前調査結果報告システムにおけるグループの管理について多数ご質明をいただい<br>結果報告システムのホームページのログイン画面に掲載いたしましたので、そちらのご<br>。<br>50ます。様かお問い合わせフォームをご利用ください。<br>070-0413-6846 夏付時間:9:00~18:00 (土・日・択日、年末年給を除く)                                                                                                    |  |  |  |  |
| GビズID取留に関するお問い合わせは     GビズID取留に関するお問い合わせは     GビズIDアカウント取得後の、     てビスファカウント取得後の、     てとりアカウント取得後の、     てとりアカウント取得後の、     てとりアカウント取得後の、     てものです。     マンクレイロメーターの     ローク・ローク・ローク・ローク・ローク・ローク・ローク・ローク・ローク・ローク・                                                                                                    | ntact/contact.html<br>石線事構動査範展巻システムにおけるグループの管理について多数ご質明をいただい<br>結果解巻システムのホームページのログイン画面に掲載いたしましたので、そちらのご<br>*<br>*<br>*<br>*<br>*<br>*<br>*<br>*<br>*<br>*<br>*<br>*<br>*                                                                                                    |  |  |  |  |
| GビスID版信に同する法問い合わせば、<br>くGビスIDへルプテスク><br>トはしまご/dbとid.co.jb/to/co<br>GビスIDアカウント取得後の、<br>ております。<br>そのとすう。<br>そのとすう。<br>そのといて通知をおかけです<br>電話番号:080-1015-7913.<br>制度に向するお問い合わせ<br>システムに関するお問い合わせ<br>システムに関するお問い合わせ<br>システムに関するお問い合わせ<br>システムに関するお問い合わせ                                                                                                    | thact/contact.html  石線車前面直結果種巻システムにおけるグループの管理について多数ご質糊をいただい  結果種名システムのホームページのログイン画面に掲載いたしましたので、そちうのご  なののの-8413-6846 量付時間:9:00~18:00(土・日・祝日、年末年給を除く)   たい  ながの車項については、  取用: 20時間時余大気汚染防止法所管部局  たい                                                                                                    |  |  |  |  |
| Gビズロ加強に関するお問い合わせばな<br>くGビズロヘルレデスク><br>https://dok.id.co.ja/to/co<br>Gビズロフカウント取得後の、<br>ております。<br>、福夏マニュアルを石場早前開後の、<br>ておりよいを石場早前開い合わせ<br>にごが出ったいとに認るおかけにとます<br>なが出ったいとに認るおかけです。<br>本語番号:080-1015-7913、<br>制度に関するお問い合わせ<br>システムに関するお問い合わせ<br>システムに関するお問い合わせ<br>システムに関するお問い合わせ<br>システムに関するお問い合わせ<br>システムに関するお問い合わせ                                                                                                    | ntacl/contact.html<br>石線車構調査範囲構造システムにおけるグループの管理について多数ご質明をいただい<br>は無単備システムのホームページのログイン画面に掲載いたしましたので、そちらのご<br>30ます。根カ島県い合わせフィームをご利用ください。<br>070-8413-6846 夏付時間:9:00~18:00(土・日・祝日、年末年始を除く)<br>2007の単項については、<br>規則:20日本でには、<br>20日本でになった。<br>10日本でには、<br>20日本でには、<br>20日本ででには、<br>20日本でには、<br>20日本でには、<br>20日本でには、<br>20日本でに |  |  |  |  |

▶お問い合わせ内容の入力 お問い合わせ内容を入力してください。

#### ■操作手順

●必要事項を入力後、「確認画面へ」ボタンをクリックし、「4-3.お問い合わせの確認」 へお進みください。

## 4-3.お問い合わせ内容の確認

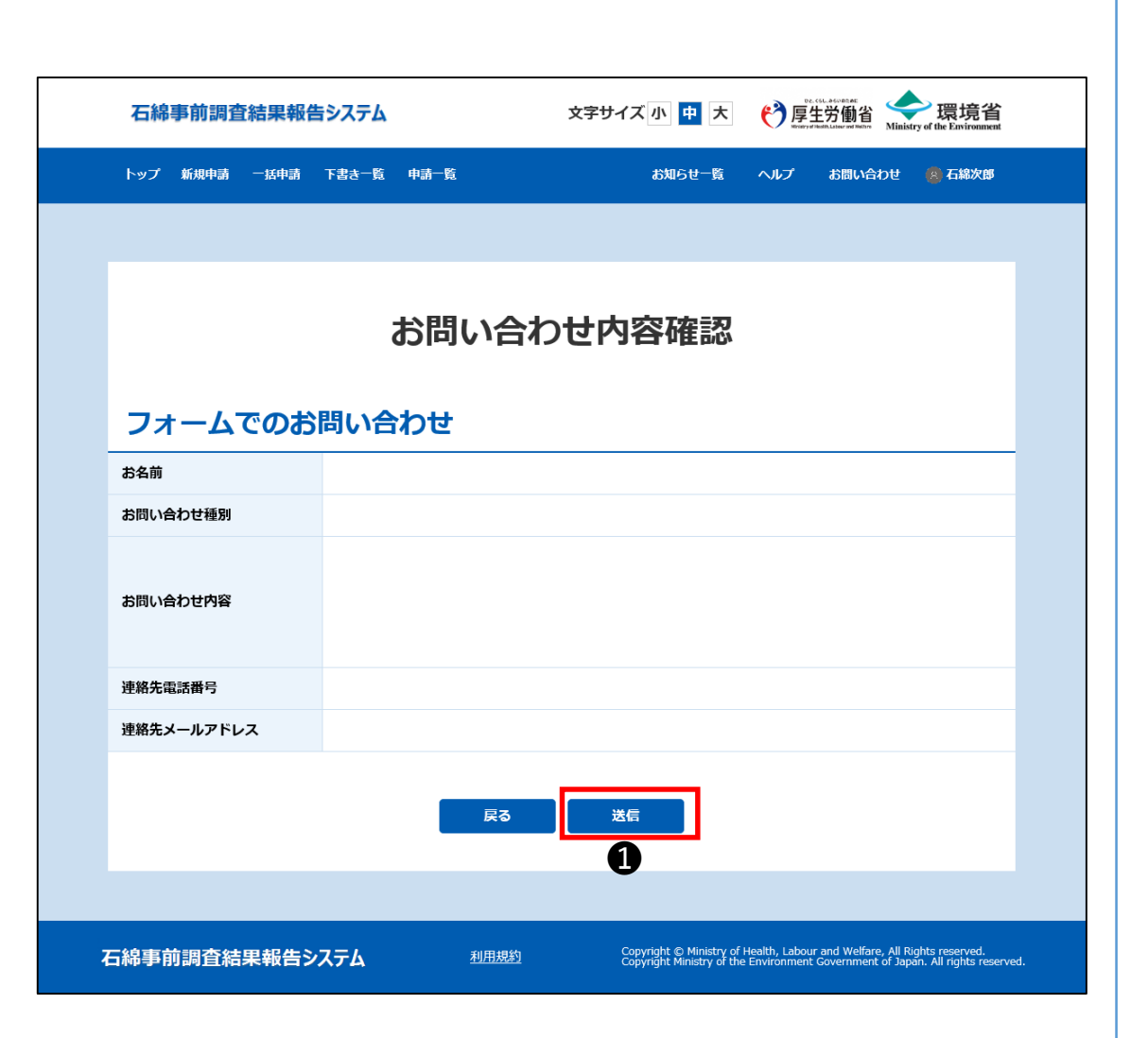

▶お問い合わせ内容の確認 入力した内容をご確認ください。

## ■操作手順 ①入力内容に誤りがなければ「送信」ボタ ンをクリックし、「<u>4-4.お問い合わせの送信</u> <u>完了」</u>へお進みください。

## 4-4. お問い合わせの送信完了

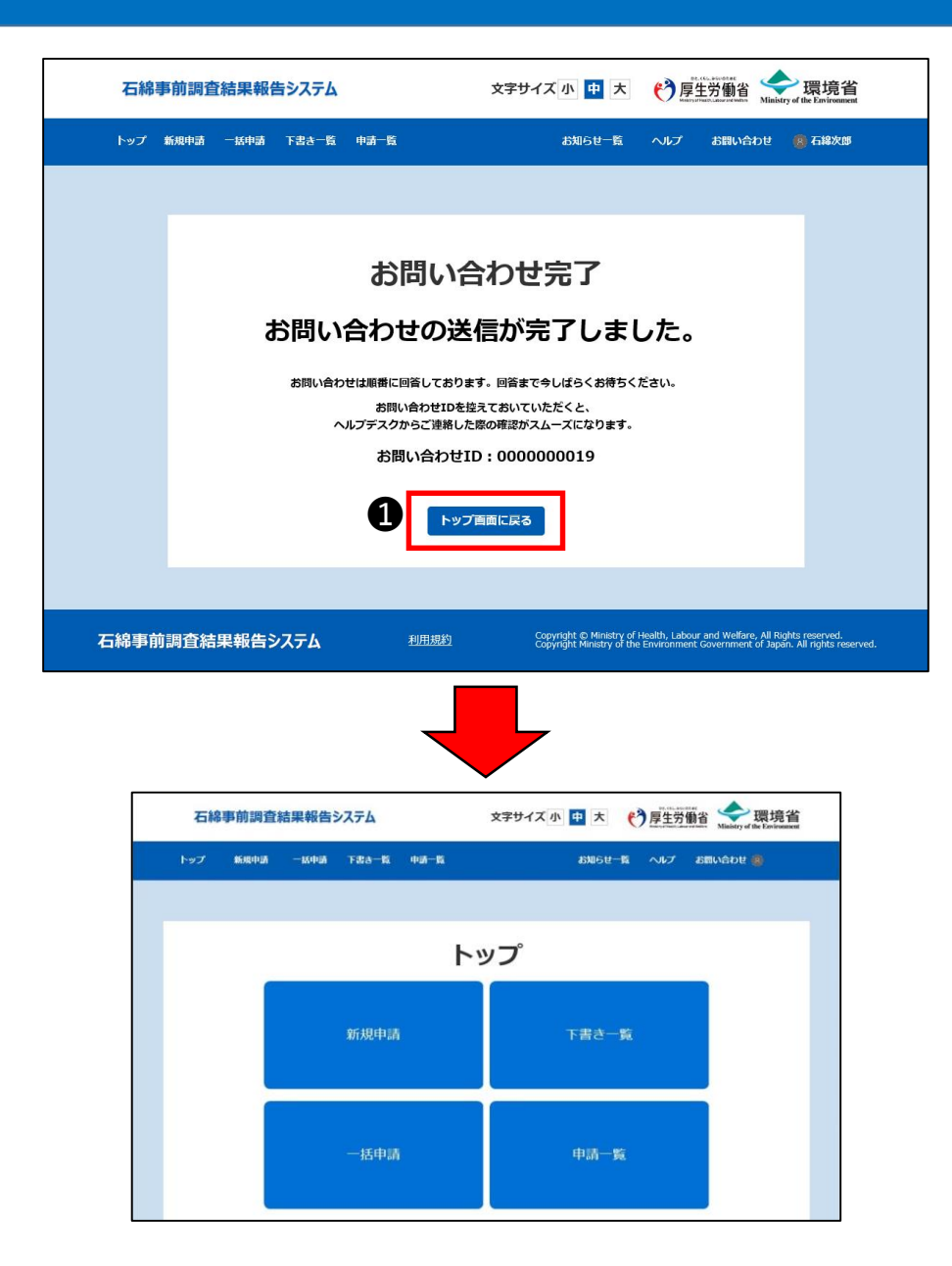

▶お問い合わせの送信完了 お問い合わせの送信が完了しましたと表示 されましたら、お問い合わせ作業は完了で すので、回答までお待ちください。

お問い合せはID番号で管理されますので、 ID番号を控えておいていただくと、ヘルプデ スクとの連絡がスムーズになります。

■操作手順
 ①「トップ画面に戻る」をクリックし、トップ
 ページにお進みください。

## 5. ログアウトについて

詳細については、「利用者マニュアル\_詳細機能編」の「1.システム利用上の共通 操作」を参照してください。

すべての作業が終了したら石綿事前調査結果報告システムからログアウトを行ってく ださい。

ログアウト処理が終了すると、ログイン画面に遷移します。

## 5-1. ログアウト

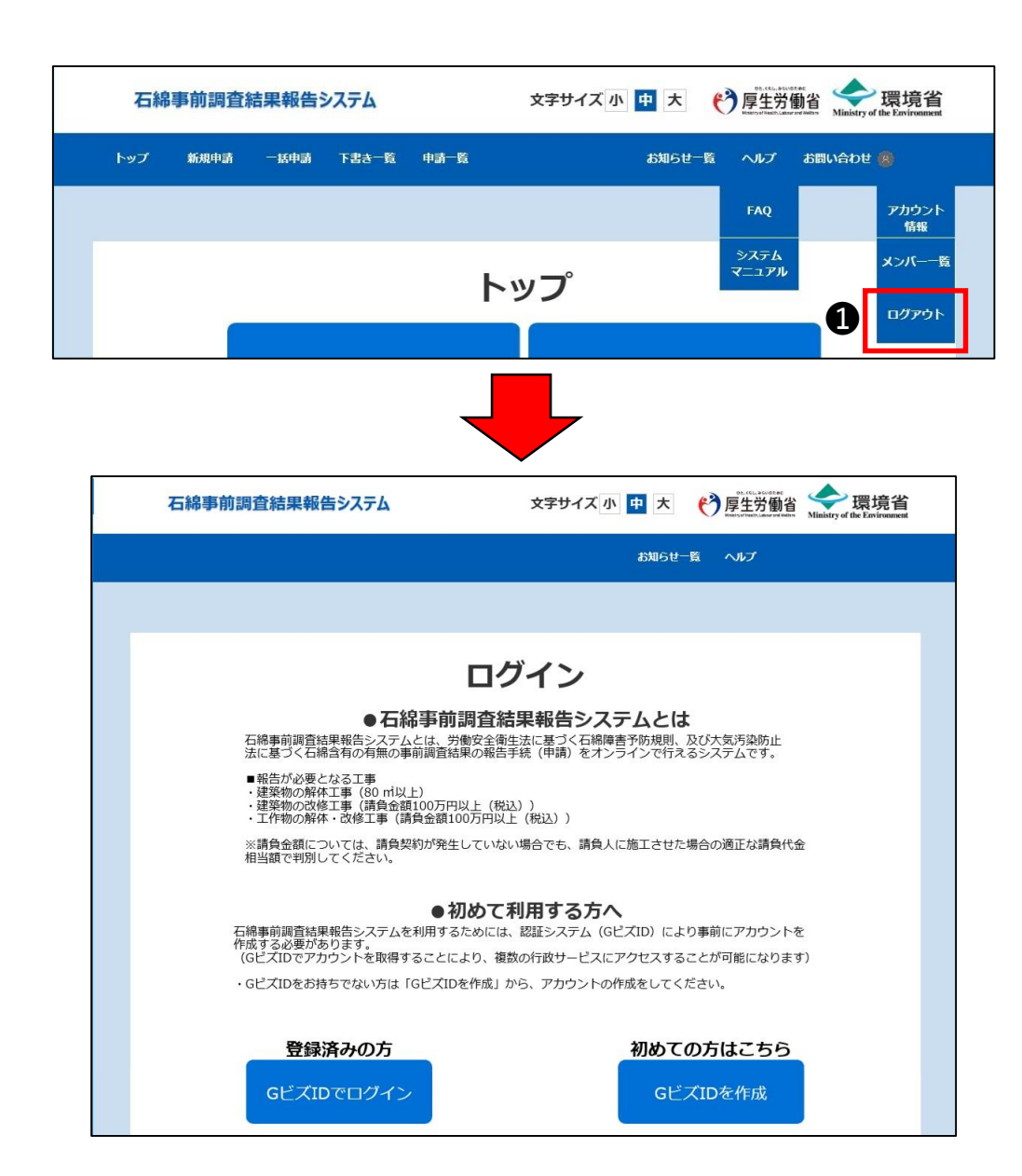

▶ログアウト 石綿事前調査結果報告システムからログ アウトします。

■操作手順
 ●メニュー項目にあるユーザ名をクリックして、
 「ログアウト」をクリックしてください。

2ログアウト後、ログイン画面を表示します。